How to Purchase a New or Renewal Code for Anthology

# Steps 1 & 2

1. Go to Mercer University Bookstore Website

https://mercer-macon.bncollege.com/

2. Click on Find Course Materials (under Course Materials & Textbooks)

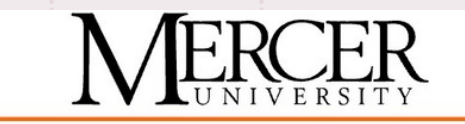

| COURSE MATERIALS & TEXTBOOKS | APPAREL & SPIRIT SHOP - |  |  |
|------------------------------|-------------------------|--|--|
| Find Course Materials        |                         |  |  |
| Textbook Rentals             |                         |  |  |
| Sell Back Textbooks          |                         |  |  |
| Open Educational Resources   |                         |  |  |
| Return My Rentals            | Made with Tango.us      |  |  |

## Steps 3 & 4

### 3. Click on Click here to choose your campus & select either campus

### 4. Click on Term to select the term you are purchasing for. Please use F23 Bearbook Bndle unless informed otherwise.

Sponsored

College students get two lines, for \$95/mo on Start Unlimited.

Plus taxes and fees. With Auto Pay. Offer details

Shop now >

JUFFLIEJ & LEGHNOLOGI

### **Find Course Materials**

Click h

Macon

Salact

Complete info below for one or more courses to view the required and recommended course materials.

| here to choose yo       | our campus         |       |          |          | *       |         |          |  |
|-------------------------|--------------------|-------|----------|----------|---------|---------|----------|--|
| re to choose your camp  | pus                |       |          |          |         |         |          |  |
| Campus / Atlanta Online | e Courses          |       |          |          |         |         |          |  |
| / Henry Campuses / On   | line Courses       |       |          |          |         |         |          |  |
| •                       | Select             | •     | Select 💌 | Select 💌 | C Clear |         |          |  |
| -                       | Select             |       | Salact = | Solort = | Ma      | de with | Tango.us |  |
| Se                      | elect your cours   | se(s) |          |          |         |         |          |  |
| Tei                     | rm                 |       | Departme | ent      |         |         |          |  |
| Se                      | elect              |       | Select   |          |         |         |          |  |
| Se                      | elect              |       |          |          |         |         |          |  |
| F2                      | 23: Bearbook Bndle | è     |          |          |         |         |          |  |
| Fa                      | all 2023 OPT OUT   |       | Select   |          |         |         |          |  |
| W                       | 24: Bearbook Bndl  | e     |          |          |         |         |          |  |
|                         |                    |       |          |          |         |         |          |  |
| Se                      | elect              | •     | Select   |          |         |         |          |  |
|                         |                    |       |          |          |         |         |          |  |
|                         |                    |       |          |          |         |         |          |  |
| Se                      | elect              | •     | Select   |          |         |         |          |  |
|                         |                    |       |          |          |         |         |          |  |

## Steps 5 & 6

5. Under Department: Scroll to or Type EDUC. \*If you try to use your course code and #, you will not have the Anthology option in the next step.

### 6. Under Course #: Scroll to bottom and Click ANTHOLOGY

#### materials.

#### Atlanta Campus / Atlanta Online Courses

#### Select your course(s)

| Term    |                                       | Department |            | Course # | Section  |          |
|---------|---------------------------------------|------------|------------|----------|----------|----------|
|         | Su22: Bearbook Bnd                    |            | EDUC       | •        | Select 💌 | Select 💌 |
|         | Select                                | •          | Select     | •        | Select • | Select • |
|         |                                       |            |            |          |          |          |
|         |                                       |            |            |          | 735      | ·····    |
| Select  | your course(s)                        |            |            |          | 750      |          |
|         | , , , , , , , , , , , , , , , , , , , |            |            |          | 760      |          |
| erm     |                                       |            | Department |          | AN       | HOLOGY   |
| F23: Be | earbook Bndle 🔹                       | _          | EDUC       |          | ▼ Sel    | ect      |
|         |                                       |            |            |          |          |          |
| Select  | •                                     | _          | Select     |          | ▼ Sel    | ect 💌    |
|         |                                       |            |            |          |          |          |

-----

# Steps 7 & 8

7. Under Section: Select ALL CODES

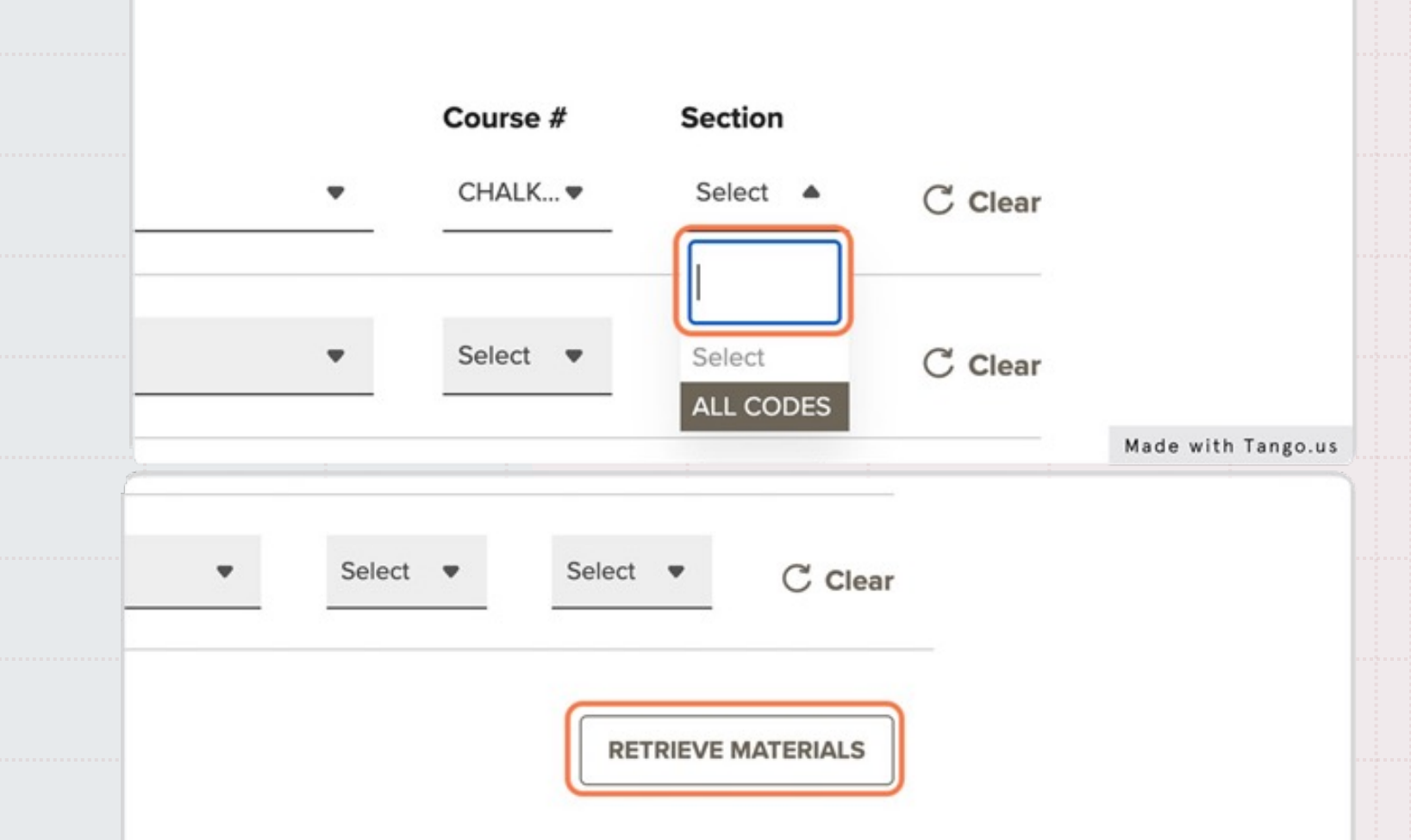

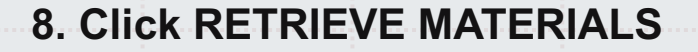

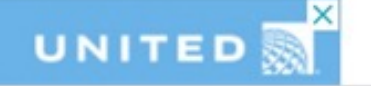

# Steps 9 & 10

**10. Click PROCEED TO CART** 

9. Select 1 or 2 year subscription option
& Click ADD TO CART
\*NOTE - If you know you are purchasing the correct Anthology for your needs, please ignore the warning.

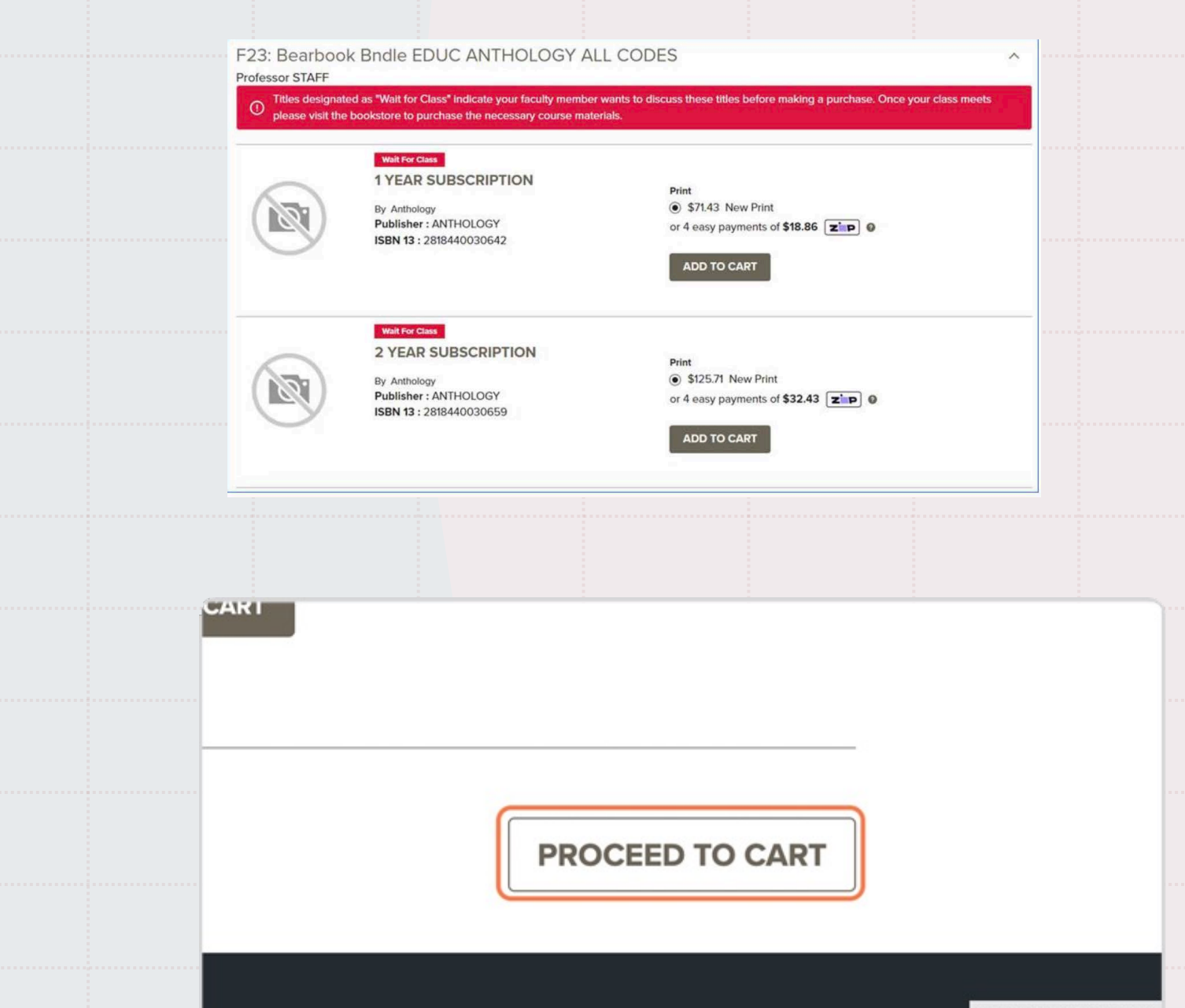

# **Final Step**

11. At Checkout you must select In Store Pickup and complete your purchase

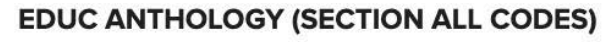

Campus: Atlanta Campus Bookstore

### **1 YEAR SUBSCRIPTION**

| By Anthology<br>ISBN 13: 2818440030642<br>Format: New Print | <b>Qty:</b><br>1 +                                                         | \$71.43 |
|-------------------------------------------------------------|----------------------------------------------------------------------------|---------|
|                                                             | <ul> <li>FAST In-Store Pickup</li> <li>Atlanta Campus Bookstore</li> </ul> |         |
|                                                             | ○ Ship To Address                                                          |         |
|                                                             |                                                                            |         |

\*Note: Codes are emailed from the bookstore to the email address associated with your Mercer Bookstore Account. This process may take a few days. Continue to check your inbox, spam, and junk mail until the code is received. If you receive a code that does not work or is invalid, please contact the Macon campus bookstore at 478-301-2945 for assistance.

### **Further Help**

There is no longer a difference between purchasing a registration or renewal code. All codes may be used to create, renew, or upgrade a user account. Once you have received your code via email from the Mercer bookstore, you will need to use the code within the link in your Canvas course to register your new account or renew your expired account.

If you need further assistance, please refer to your instructor or contact the Tift Tech Support Helpdesk: <u>tifttechsupport@mercer.edu</u>